## Yahoo!(ヤフー)フリーメールの登録の手順

## 登録手順-1

すでにYahoo!のサイト画面が出ている場合は、

手順-2へ進んでください。

| 🖹 Yahoo! JAPAN - Microsoft Internet Explorer                                                                    | BX   |
|----------------------------------------------------------------------------------------------------|------|
| ファイル(F) 編集(E) 表示(V) お気に入り(A) ツール(T) ヘルブ(H)                                                                      |      |
| 🕜 📼 - 💭 🖻 🖄 🖉 kā 🦿 kāz 🗤 🥹 🖉 💭 🖉 🍰 🗁 🔜 🖸 🎒 🎇 🍪                                                                  |      |
| 7FL/① 創 http://www.yahoo.co.jp/ 11 くここから.JWord後ょ 🗸 🖻 移動                                                         | 10 × |
| ・ 「おしたがしたっ」のパージのDLDEEシールパールがはサービスを終了しました。最終的にアップデートしてがださい。 詳しがはたちも                                              | -    |
| Cliquid Surf + 」□100 % + 」 通常表示 + □ □ □ □ □ □ □ □ □ □ □ □ □ □ □ □ □ □                                           |      |
| EPSON Web-To-Page -   @ 1 回印刷刀レビュー                                                                              |      |
| お気に入り ×                                                                                                    | ^    |
|                                                                                                    |      |
|                                                                                                    |      |
| Yahoot BB オージョン MyYahoot メルバー ケータイ 無料の6用                                                                        |      |
|                                                                                                    |      |
|                                                                                                    |      |
|                                                                                                    |      |
|                                                                                                    |      |
| ((3) 戻る - (二)   (2) (2) (2) 検索                                                                                  |      |
|                                                                                                    |      |
|                                                                                                    |      |
| アドレイUV 😂 http://www.yahoo.co.jp/ 🔰 🚺 👌                                                                          |      |
|                                                                                                    |      |
|                                                                                                    |      |
| The second second second second second second second second second second second second second second second se |      |
|                                                                                                    |      |
|                                                                                                    |      |
|                                                                                                    |      |
|                                                                                                    |      |
|                                                                                                    |      |
|                                                                                                    |      |
| 100                                                                                                    |      |
|                                                                                                    |      |
|                                                                                                    |      |
|                                                                                                    |      |

- 1. ①の画面ように http://www.Yahoo.co.jp と入力します。
- 2. 入力したら②の画面の移動の箇所を左クリックします。

Yahoo!のサイトに移動します。

## 登録手順-2

この画面が出てきましたね。

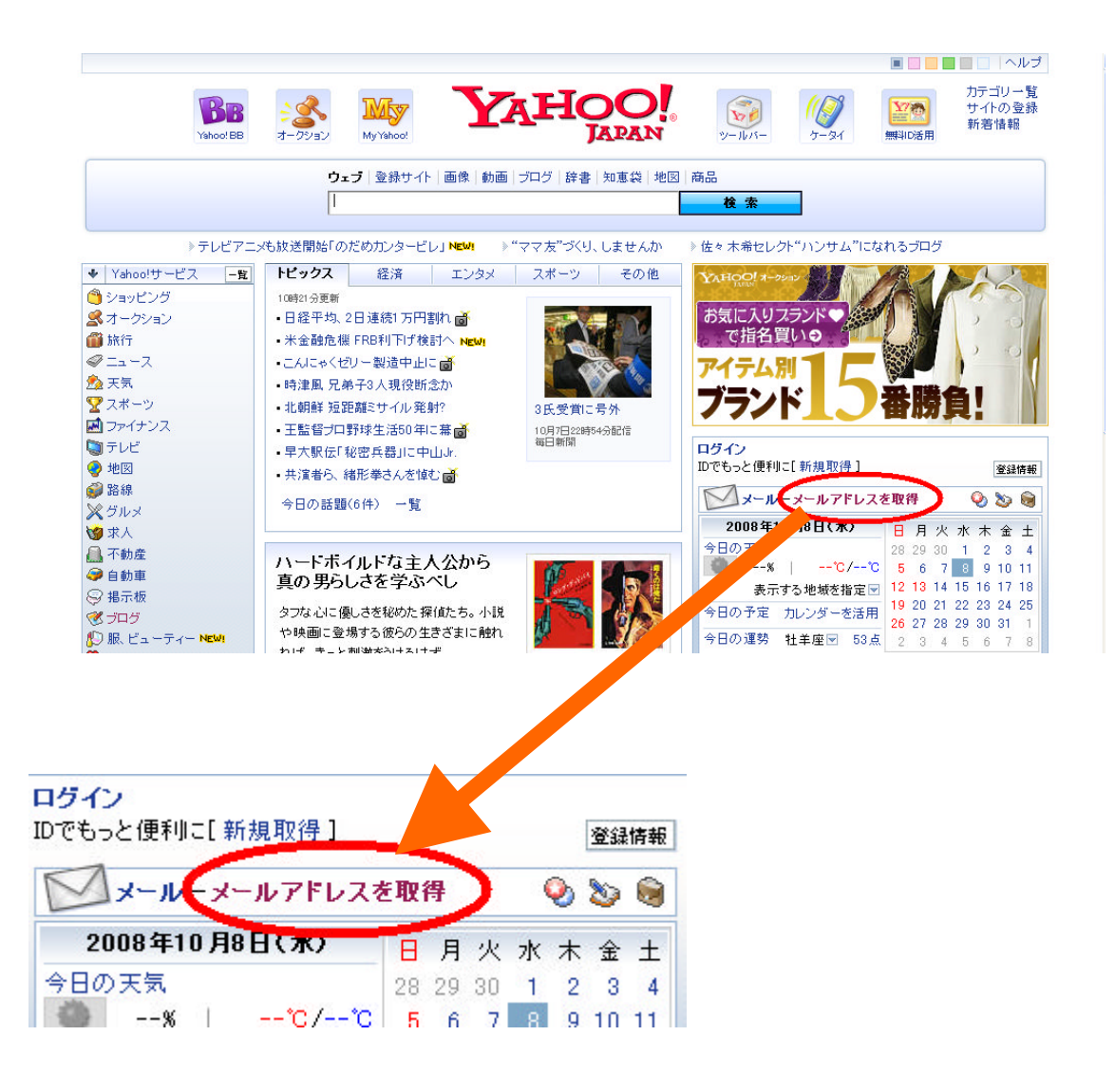

メールアドレスを取得の箇所で左クリックします。
 次のページの画面になります。

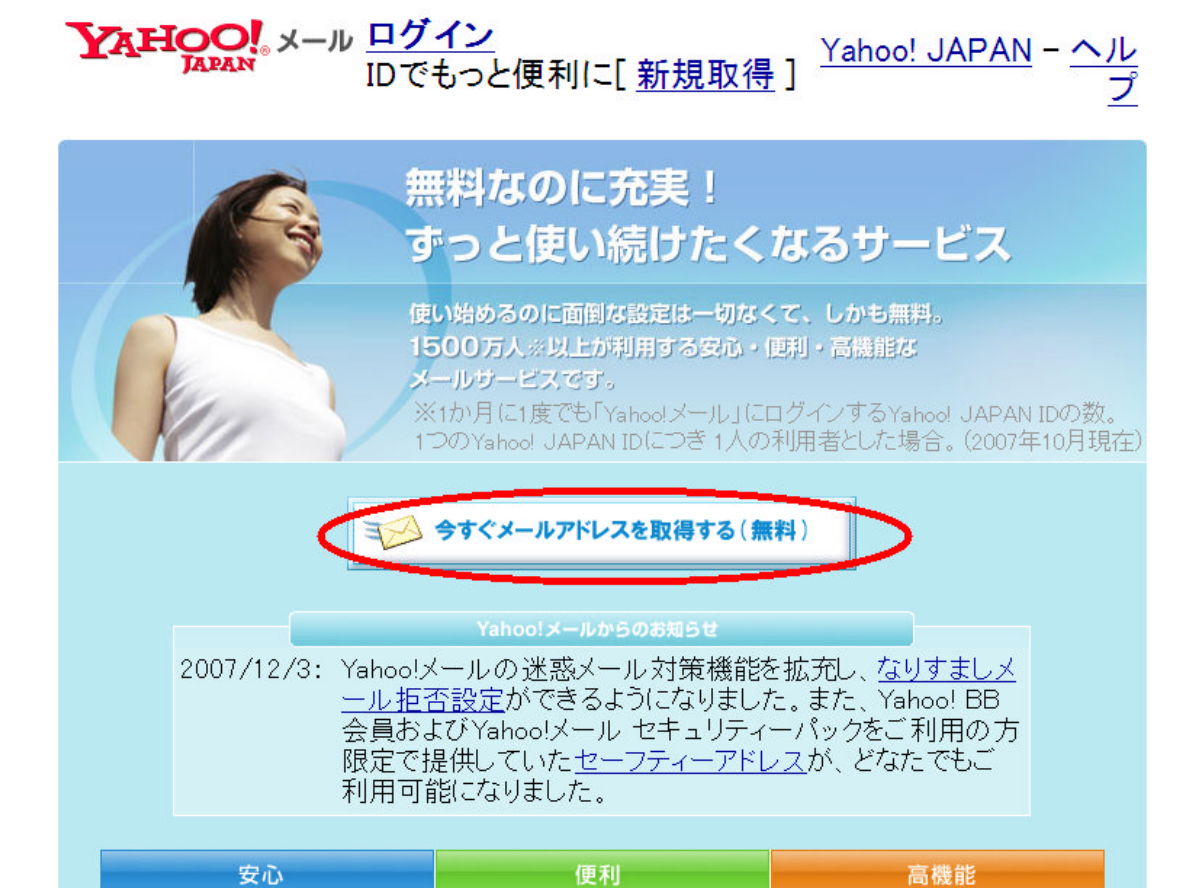

1. 今すぐメールアドレスを取得する(無料)の箇所で 左クリックします。

次のページの画面になります。

YAHOO!

<u>Yahoo! JAPAN</u> - <u>ヘルプ</u>

◎ Yahoo! JAPAN ID登録、Yahoo!メール作成

**重要なお知ら Yahoo!** JAPANを装ったメール、偽の情報登録ページを用いて、お客様の せ 個人情報を<u>不正に聞き出す事例</u>が報告されています。個人情報を入力す る際には、アドレス欄が「edit.yahoo.co.jp/」になっていることを確認し、 十分ご注意<ださい。

\* がついている項目はかならず入力し すでにYahoo! JAPAN IDをお持ちの方→ <u>ログイン</u> てください。

| 1. Yahoo! JA            | APAN ID                                                | の設定                                                                                     |                                                                                                    |
|-------------------------|--------------------------------------------------------|-----------------------------------------------------------------------------------------|----------------------------------------------------------------------------------------------------|
| * Yahoo!<br>(Yahoo!メール: | JAPAN ID<br>アドレス):                                     | 更用可能なIDかチェック                                                                            | @yahoo.co.jp                                                                                                 |
| * / \$                  |                                                        |                                                                                         |                                                                                                    |
| * パスワード:                | を再入力:                                                  |                                                                                         |                                                                                                    |
|                         | N N                                                    | 次回ログインからYahoc                                                                           | 」<br>! JAPAN IDの入力を省略す                                                                                       |
| à                       | * 表示名:                                                 | ?                                                                                       |                                                                                                    |
| 2.お客様情報(                | の入力                                                    |                                                                                         |                                                                                                    |
| Yahoo! JAPAN ID         | やパスワードマ                                                | をお忘れの場合に、次の情                                                                            | 報を元に本人確認を行います。                                                                                               |
| * 1                     | 郵便番号:                                                  | ?                                                                                       |                                                                                                    |
|                         | * 性別: C                                                | > 男性 ○ 女性                                                                               |                                                                                                    |
| * 2                     | 主年月日:2                                                 | 5暦                                                                                      | 月 日                                                                                                    |
| メール                     | ~アドレス: [<br>                                           | <b>?</b>                                                                                |                                                                                                    |
|                         | * 業種:し                                                 | 業種を選択」                                                                                  | ~                                                                                                    |
|                         | * 職種:                                                  | 職種を選択」                                                                                  | <b>*</b>                                                                                                    |
| 3. 秘密の質問                | と答え                                                    |                                                                                         |                                                                                                    |
| パスワード再発行                | こ必要な情報                                                 | です。<br>新門を選択して/ださい】                                                                     |                                                                                                    |
| ** 化冶台                  | 皆の頁同: L<br>あのなぇ, 「                                     | 具间を 選択してたでい                                                                             |                                                                                                    |
| - 1965 ·                |                                                        |                                                                                         | <u> </u>                                                                                                    |
| Yahoo! JAPANか           | らのお知らt                                                 | ±/広告                                                                                    |                                                                                                    |
| Yahoo! JAPAN            | ♪から特集なと<br>、 <b>た</b> 教えて                              | のお知らせやYahoo!テリハ<br>~~                                                                   | ~(広告メール)を受け取る                                                                                                |
| □ エンターテイン               | <b>アノルを教え</b><br>ノ ロ ビジネス                              | CN200.<br>□ ショッピング                                                                      | □ 音楽                                                                                                    |
| メント                     |                                                        | ータ&テク 🔲 スポーツ&フ<br>レビア                                                                   | Pウ □ SOHO&ベンチャー<br>□ モニター応募&無料プ                                                                              |
| □ 住まい&家族 □ 健康と医学        | <sub>モ</sub> フロシー<br>ロ 投資&そ                            | ▶ ■ 旅行                                                                                  | レゼント                                                                                                    |
|                         |                                                        |                                                                                         |                                                                                                    |
| ●画像認証                   | Yahoo! JAP.<br>画像に表示                                   | AN IDの不正な自動登録を<br>されている少し見えにくい数                                                         | 防ぐため、認証を行います。次の<br>マ字を半角で入力してください。                                                                           |
|                         |                                                        | 12880                                                                                   | ●<br><u>100画像を</u><br><u>秋元する</u>                                                                            |
|                         | * 数字の入                                                 | 、力:                                                                                     | ルプ                                                                                                    |
| ●利用規約                   | 上記の登録<br>したこととな<br>ご登録前に(<br>き、ご登録く<br>の全部また(<br>携会社が使 | フォームを送信することに<br>います。<br>は、利用規約およびプライ/<br>ださい。なお、フォームの浅<br>す一部を、プライバシーの考<br>町する場合がございますの | より、あなたは <u>利用規約</u> に同意<br><u>、シーの考え方</u> をよくお読みいただ<br>を信後は、ここに入力された情報<br>残え方に従ってYahoo! JAPANや提<br>でご留音ください。 |
|                         |                                                        | 利用規約に同意して登録する                                                                           |                                                                                                    |

<u>プライバシーの考え方</u> – <u>利用規約</u> – <u>ガイドライン</u> – <u>ご質問・お問い合わせ</u> Copyright (C) 2008 Yahoo Japan Corporation. All Rights Reserved.

## 登録手順-3

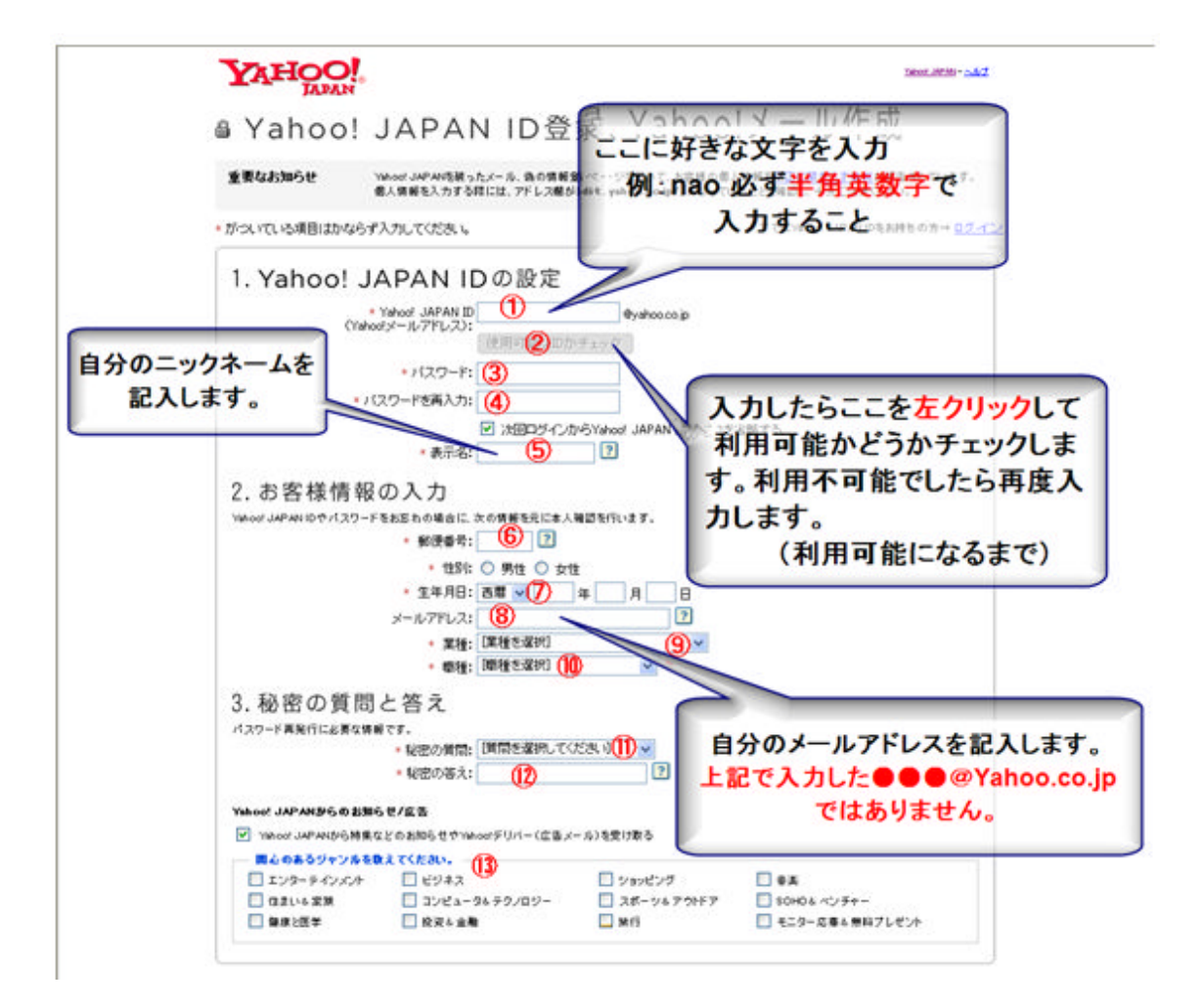

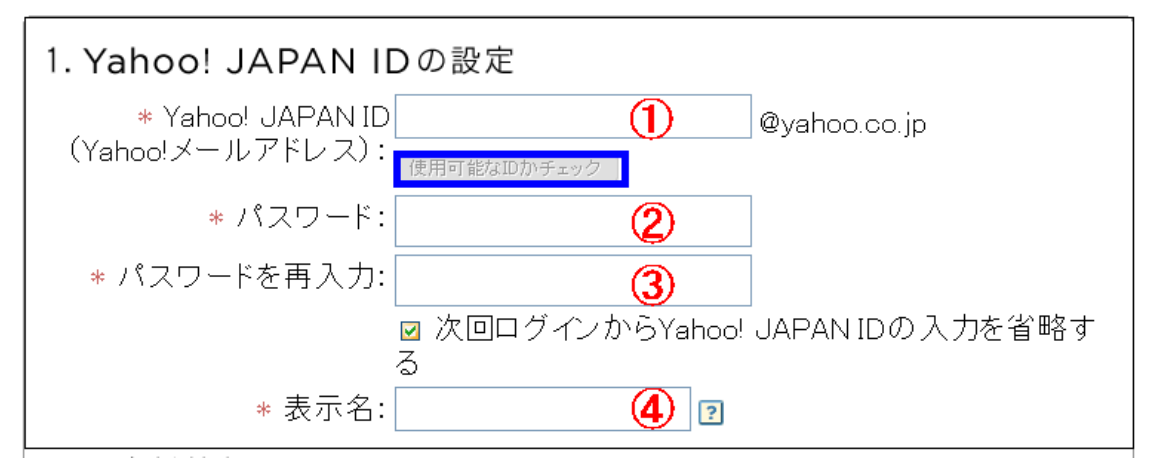

①の箇所を左クリックすると 薄い黄色になりカーソルが点滅します。
 そこへ 自分の好きな ID を記入します。
 例:tomato10 必ず半角英数字で最初はアルファベットにすること。

- 記入したら青い枠の「利用可能なIDかチェック」 を左クリック して利用可能かどうかを調べます。
- CのYahoo!Japan IDは使用できません」という 表示が出てきたらやり直しです。
   CのYahoo!Japan IDは使用できます。」
   この表示が出たらOKです。
  - 上記の例の場合ですと、メールアドレスは Tomato10@Yahoo.co.jp となります。 Tomato10 のところが、あなたの記入した I Dが入ります。
- 4. ②の箇所にパスワードを記入します。
   ③の箇所へ②で記入したパスワードを再入力します。
- 5. ④の表示名の箇所に ニックネーム 「例:なお」 を記入します。
- 6. 次にお客様情報の入力と秘密の質問と答えを 入力します。
  - 注意:お客様情報の入力の「メールアドレス」欄の 所は、今回登録するメールアドレスではなく 今あなたが持っているメールアドレスを 記入すること。

ここまで記入した事は、印刷しておくか 何かに控えておく事をお薦めします。

全て記入したら 画像認証をします。

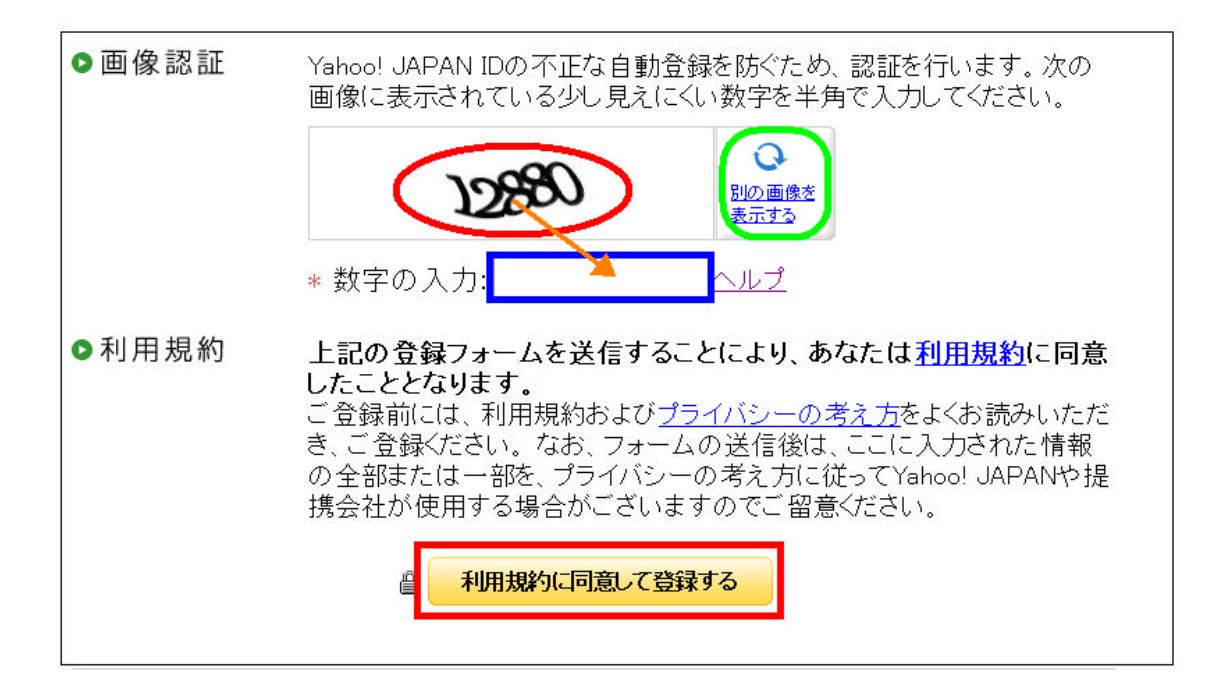

- 赤丸の箇所の数字を、青い枠の中へ記入します。
   数字がわかりにくかったら、隣の緑枠を左クリックすると 数字が変わります。
- 8. 記入したら赤枠の「利用規約に同意して登録する」を 左クリックします。

次の画面が出たら登録完了です。

| TAPAN                                       |                                                                | 10000-10000 - 5362                                       |
|---------------------------------------------|----------------------------------------------------------------|----------------------------------------------------------|
| Yahoo! JAF                                  | PAN IDの登録が完                                                    | 了しました。                                                   |
| ● Yahool JAPAN ID型                          | 録、ならびにYahoolメールアドレン                                            | ス作成をしていただき、ありがとうございま                                     |
| 登録した内容は、忘れ                                  | ないように大切に保留してください。                                              | この画面が出たら                                                 |
| Yahoot JAPAN ID:<br>Yahooty-//77//21        |                                                                |                                                          |
|                                             | Yahool JAPANE25-1-4-571                                        | 元「です。                                                    |
|                                             | ご利用中のサービス                                                      | LERS                                                     |
| ◎安全にお使いいただ                                  | くための追加機能の紹介                                                    |                                                          |
| <u>ログインシール</u> Yshoot<br><u>ログイン画品</u> あ客様の | JAPAN IDやパスワードをだまし取らうとする<br>DYahaol JAPAN IDで、Yahaol JAPANCIOS | ・協口ダインページから守る目的で用意された検証です。<br>ダインを試みた目時やサービス名等を表示する保証です。 |
|                                             | Yahoot JAPAN IDで楽しめるオ                                          | オススメリービス                                                 |
|                                             |                                                                | -                                                        |

【YAHOO!JAPAN】から登録完了のメールが届きますので 確認してください。

お疲れ様でした。

この手順でいくつでもフリーメールが取得できますので 用途に応じて取得してください。